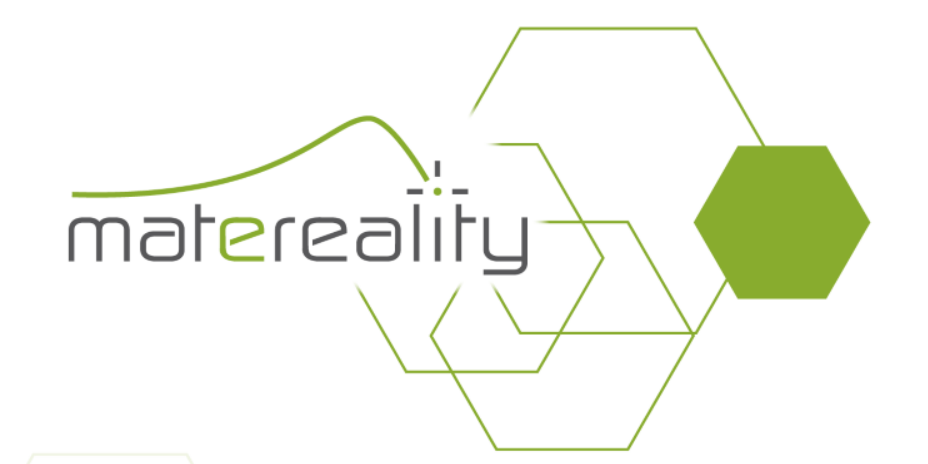

## Export CAE Material files to ANSA

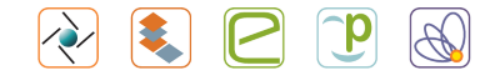

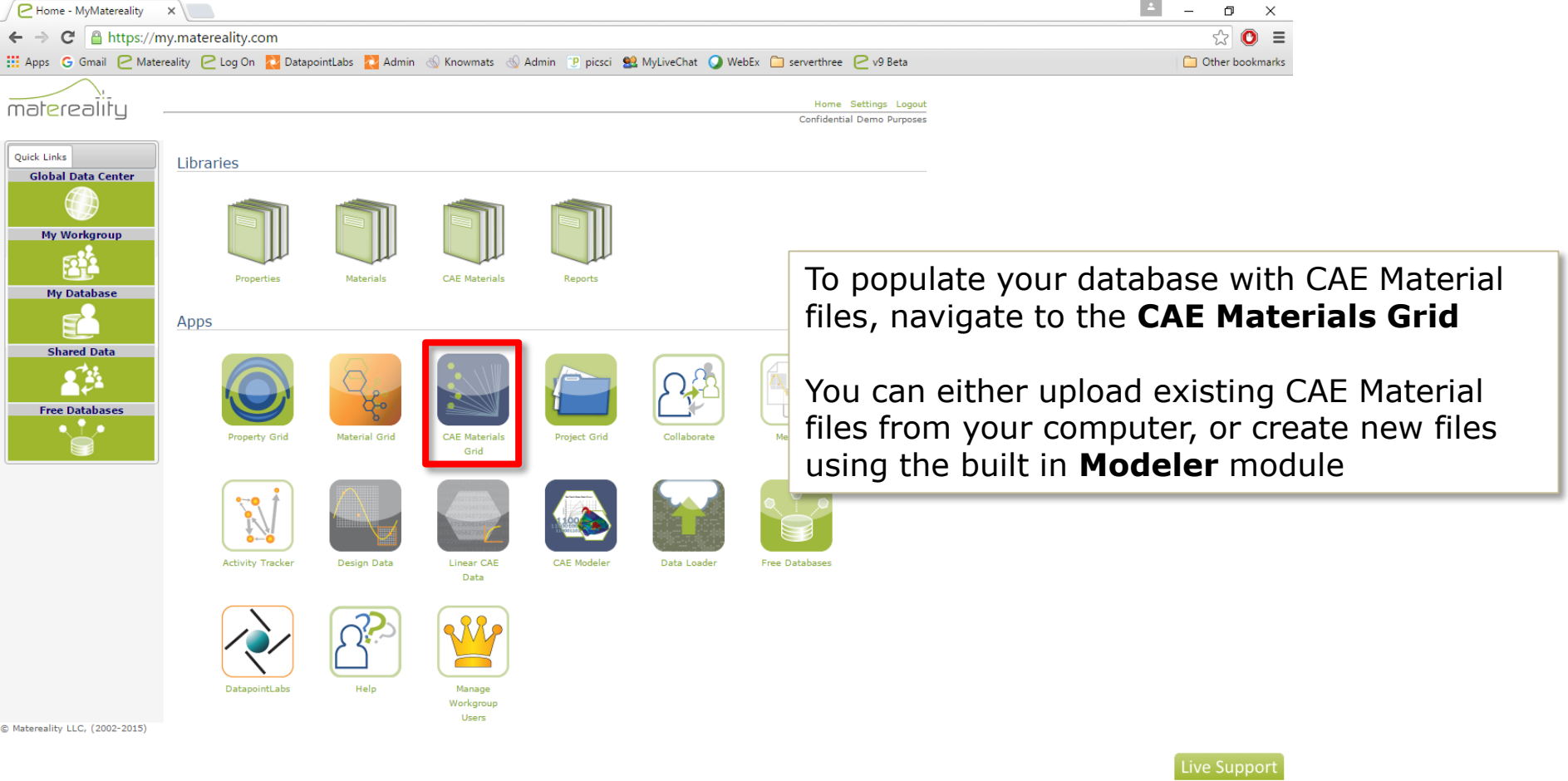

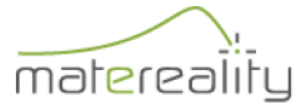

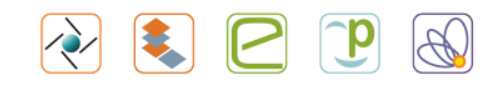

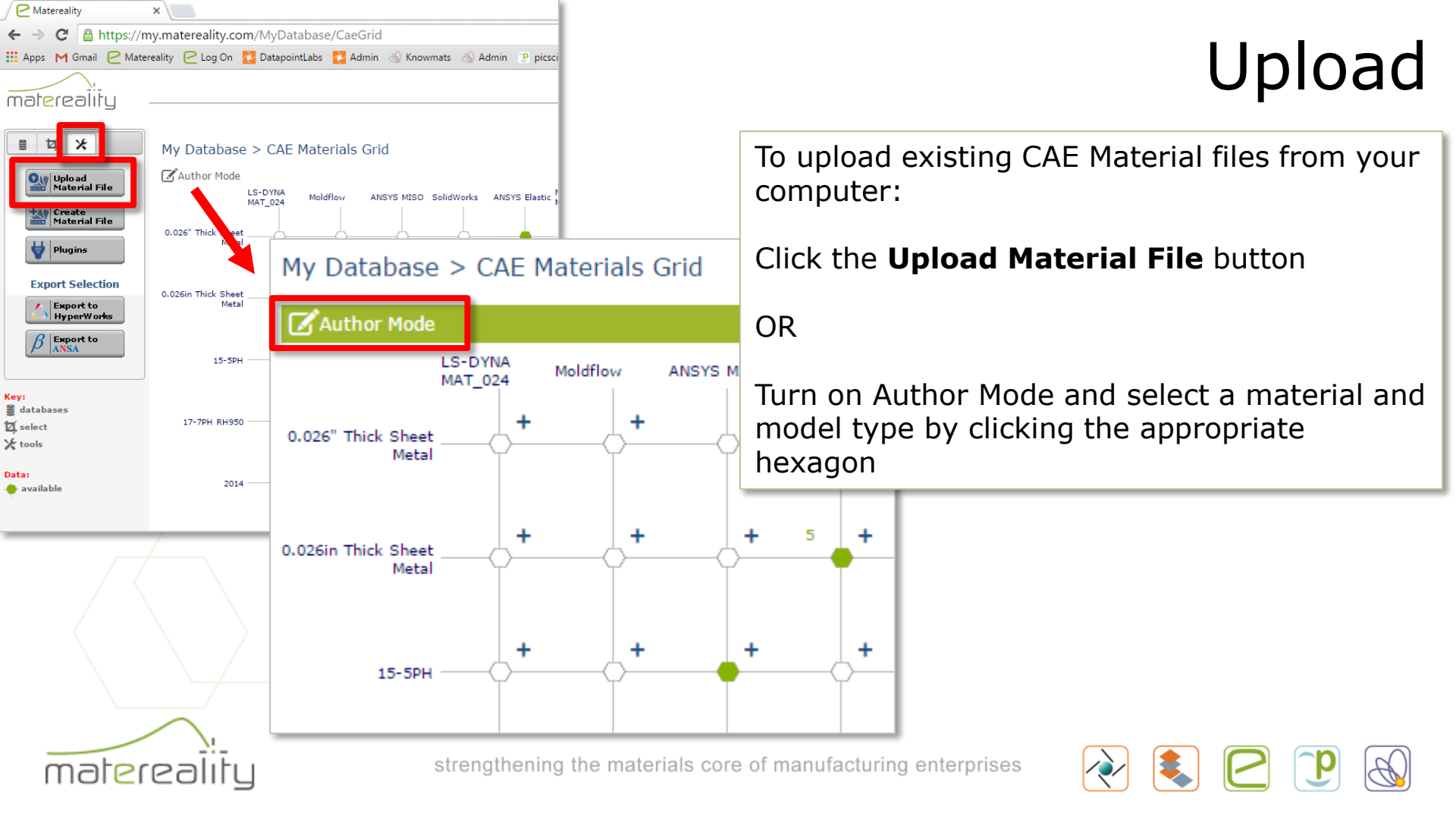

### Upload CAE Material File

## Select Material -- Filter By Class · • -- Filter By Subcla 🔻 Class: Sublass: -- Select Material 🔻 Material Name: File Information File Format: Model Type: Project Id: Notes: Choose File No file chosen File: Upload

# Upload

Select an existing material from your database and fill out the file information for your CAE Material file

### Choose the file and click Upload

8

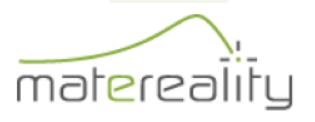

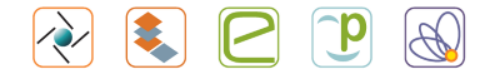

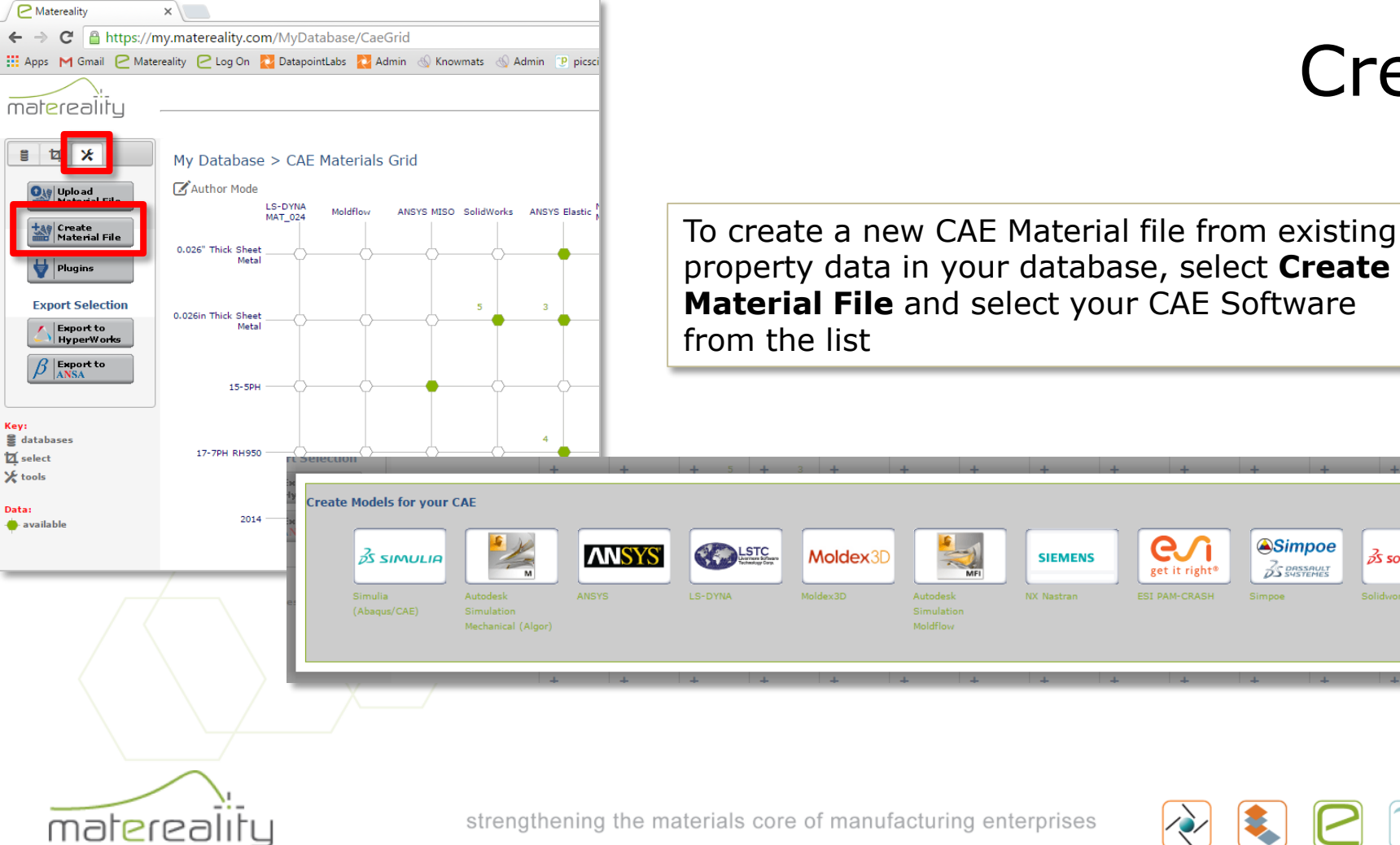

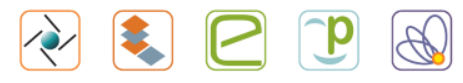

Simpoe

35 BASSAULT

e)

Create

 $(\mathbf{x})$ 

35 SOLIDWORKS

| Select Material X                                                                             |                         |                            | ▲ – @ ×                           | 1                              |
|-----------------------------------------------------------------------------------------------|-------------------------|----------------------------|-----------------------------------|--------------------------------|
| ← → C 🆀 https://my.matereality.com/Legacy/MiroSearch/CaeSearch.aspx?OwnerSearch=0&CAE=Ls-Dyna |                         |                            | ☆ 🔘 🔳                             |                                |
| 🛗 Apps 🕝 Gmail 🕑 Matereality 🕑 Log On 🌄 DatapointLabs 🔁 Admin 📣 Knowmats 📣 Admin              | 🕐 picsci 😫 MyLiveChat 🥥 | WebEx 📋 serverthree 🛛 v9 B | eta 🗋 Other bookmarks             | Craata                         |
|                                                                                               |                         |                            |                                   |                                |
| marerealiry                                                                                   |                         |                            | Home                              |                                |
| Create Model for Ls-Dyna                                                                      |                         |                            |                                   |                                |
| Select Database My Workgroup                                                                  |                         |                            |                                   |                                |
| Apply Material Constraints                                                                    |                         |                            |                                   |                                |
| Apply Material Constraints                                                                    |                         |                            |                                   |                                |
| Class Si                                                                                      | ub Class                | Supplier                   |                                   |                                |
|                                                                                               |                         | •                          |                                   |                                |
| Any V Any                                                                                     | •                       | Any                        | <b>v</b>                          |                                |
|                                                                                               |                         |                            |                                   |                                |
|                                                                                               |                         |                            |                                   |                                |
| Get Pluging for your software.                                                                |                         |                            |                                   |                                |
| Go                                                                                            | м                       | 1atch 0 Match 1            |                                   |                                |
| LC, (2002-2015)                                                                               |                         |                            |                                   |                                |
|                                                                                               | 8619K441                |                            | Cookeh fok mostoki                |                                |
|                                                                                               | HDPE                    |                            | Search for materia                | als with applicable property   |
|                                                                                               |                         |                            | data then select y                | your material from the list hy |
|                                                                                               | 07404400.00             |                            |                                   | indecident from the list by    |
|                                                                                               | 8742K133 PP             |                            | clicking the approp               | priate hexagon                 |
|                                                                                               |                         |                            | 5 11                              |                                |
|                                                                                               | AL 2024 T3              |                            |                                   |                                |
|                                                                                               |                         | ĪĪĪ                        |                                   |                                |
|                                                                                               |                         |                            |                                   |                                |
|                                                                                               | Makrolon 7435           |                            |                                   |                                |
|                                                                                               |                         |                            | Live Connect                      |                                |
|                                                                                               |                         | -                          | Live Support                      | 1                              |
|                                                                                               | McMaster Carr<br>ABS PN | - <b>-</b>                 |                                   |                                |
|                                                                                               | 8586K161                |                            |                                   |                                |
|                                                                                               |                         |                            |                                   |                                |
|                                                                                               | Sheet Metal<br>Sample   | • • I                      |                                   |                                |
|                                                                                               |                         |                            |                                   |                                |
|                                                                                               |                         |                            |                                   |                                |
|                                                                                               | atronathoning           | the meterials              | ooro of monufacturing antorneis   |                                |
| marerealiry                                                                                   | strengthening           | g the materials            | s core of manufacturing enterpris |                                |

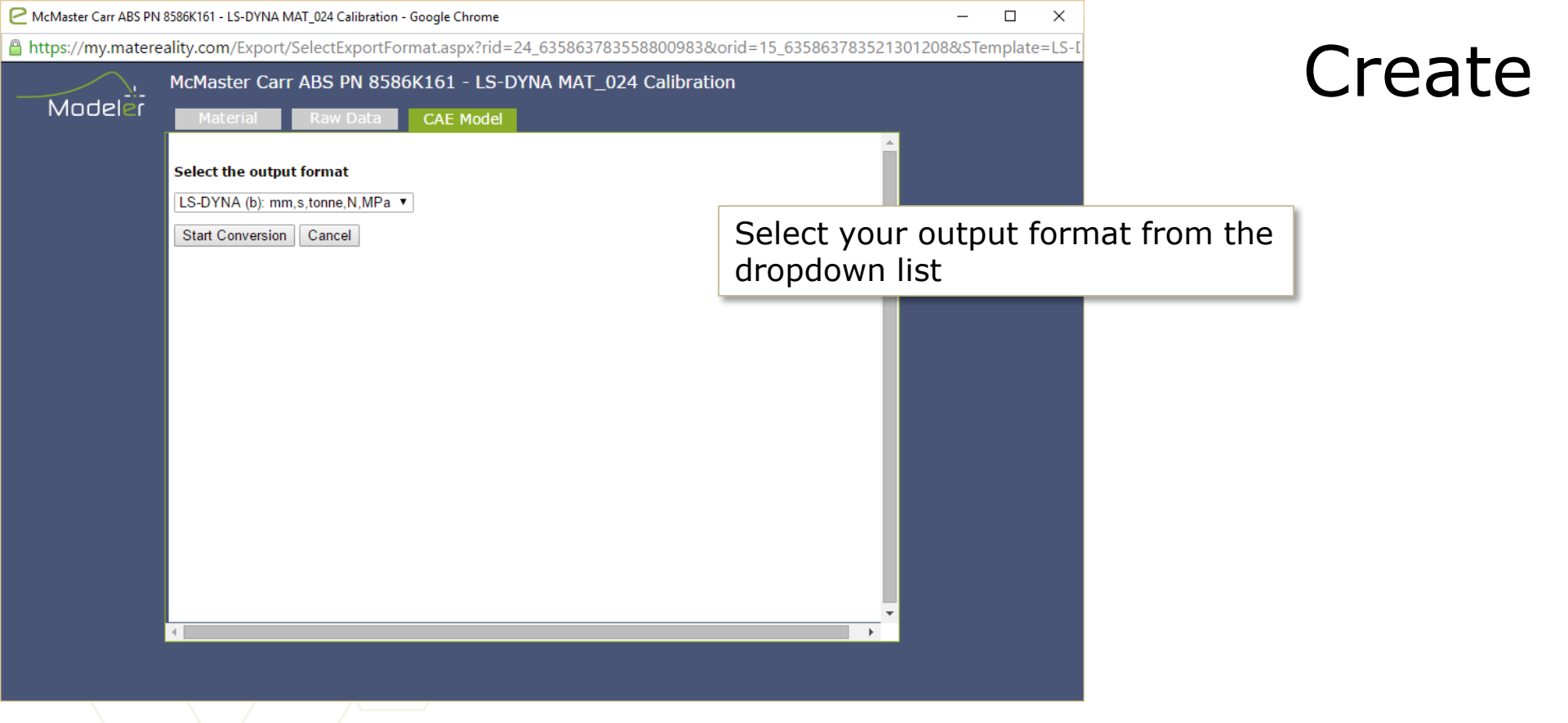

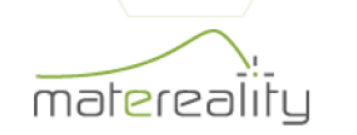

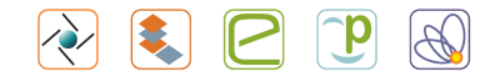

#### McMaster Carr ABS PN 8586K161 - LS-DYNA MAT 024 Calibration - Google Chrome

https://my.matereality.com/Export/ModelCalibrator.aspx?rid=24\_635863783558800983&orid=15\_635863783521301208&PropResList=14461

#### Create McMaster Carr ABS PN 8586K161 - LS-DYNA MAT 024 Calibration Modeler CAE Model Ls-Dyna MAT 024 LCSR C Update ro mid e MPa pr sigy MPa etan MPa fail tdel tonne/mm3 💐 View Model 2066.699545 33.87235205 0.004492181 🖊 🛛 Download lcss lcsr С р vp 😽 Save Use the Modeler module to adjust your CAE Stress Ratios Strain Rate (/s) Stress Ratio Material file and click **Update** to apply 0.010002 changes 1.127371273712737 0 10002 1.0002 10.002 1.2953929539295392 Download the material file to your computer 100 02 1.3848238482384825 Stress Strain Data by clicking **Download** Upda X Linear X Log Y Linear Y Log Unzoom Zoom Select Save the file to your database by clicking 70 Save ÷.

×

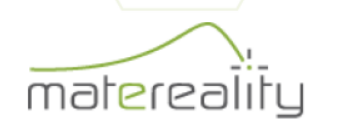

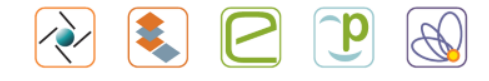

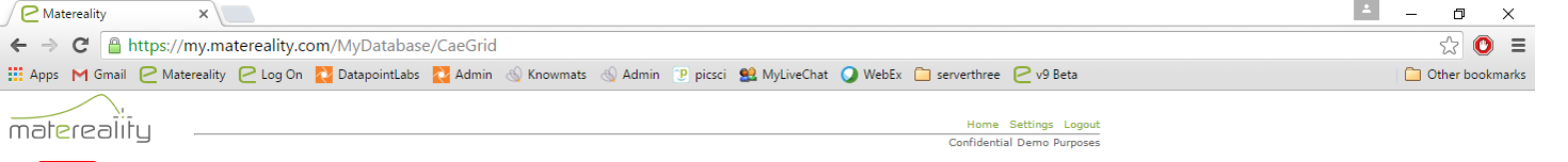

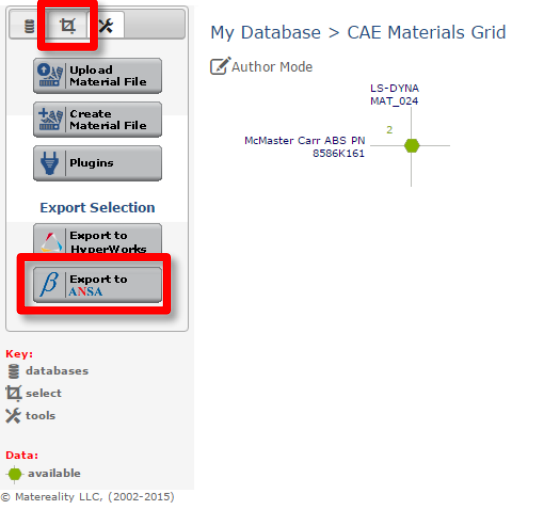

Once you have populated your database with CAE Material files:

Use the **Select** tab to filter your view to include only the models you would like to export

Click **Export to ANSA** to export all visible files to a .zip folder

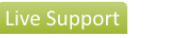

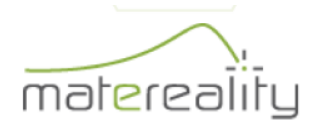

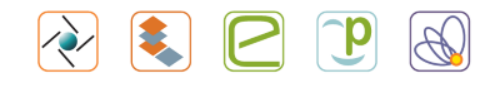

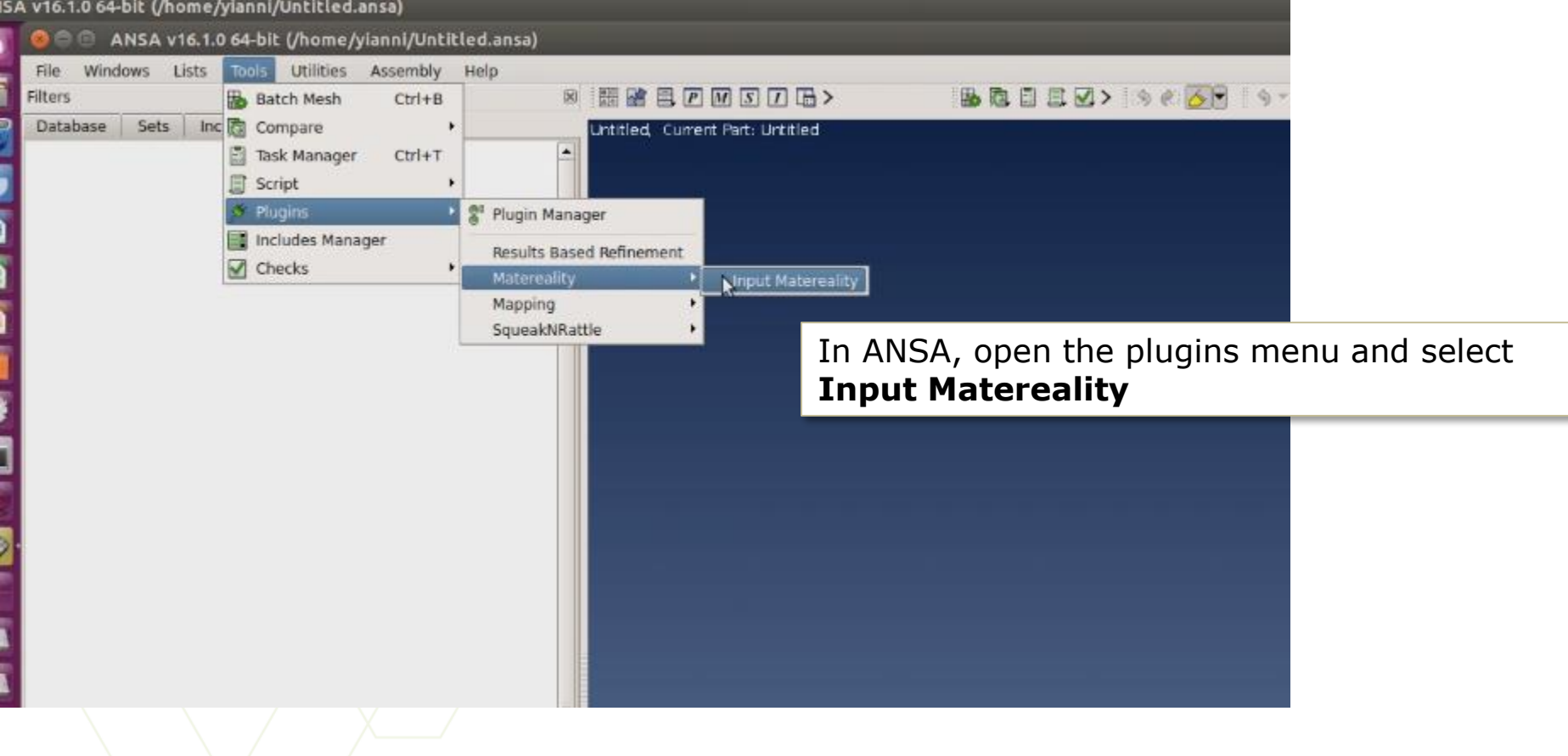

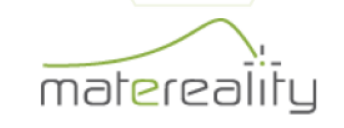

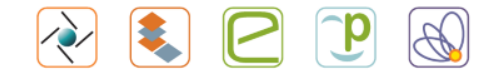

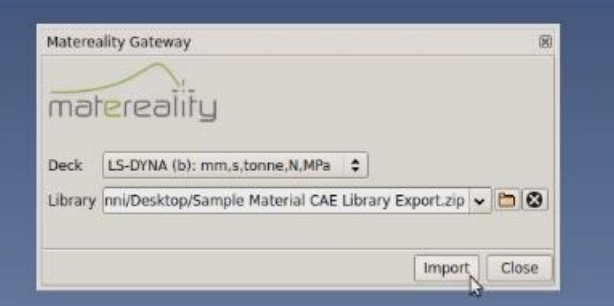

Select your exported .zip file and the model type of your material files

Check the files you would like to import and click **OK** 

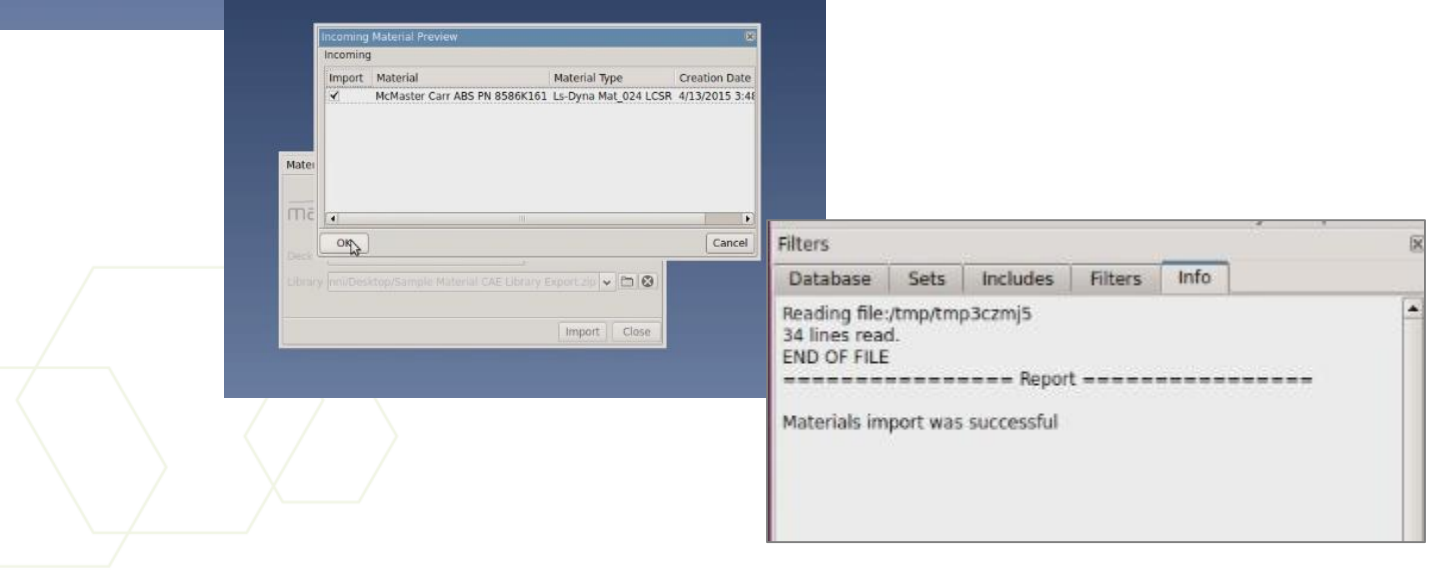

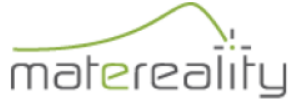

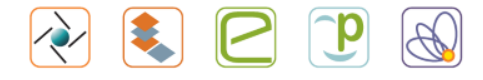

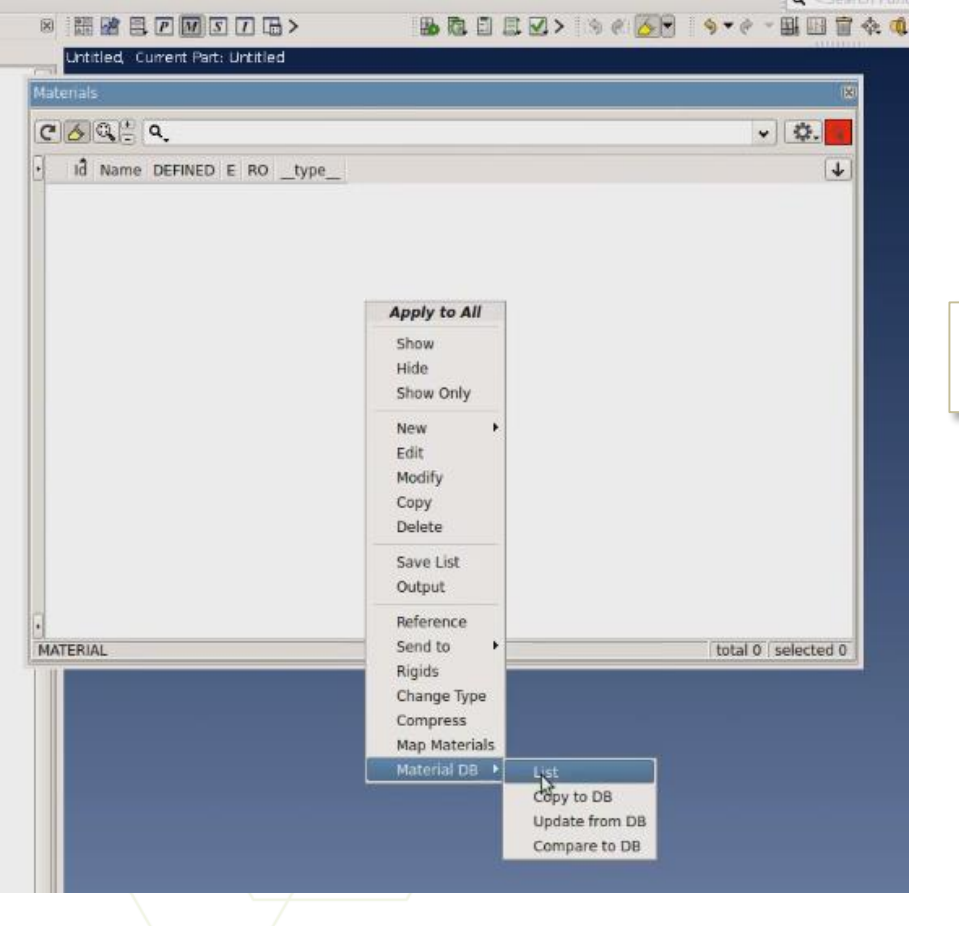

Open your **Materials** window, right click, and select **Material DB** > **List** 

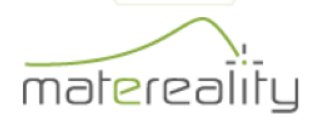

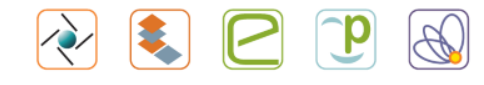

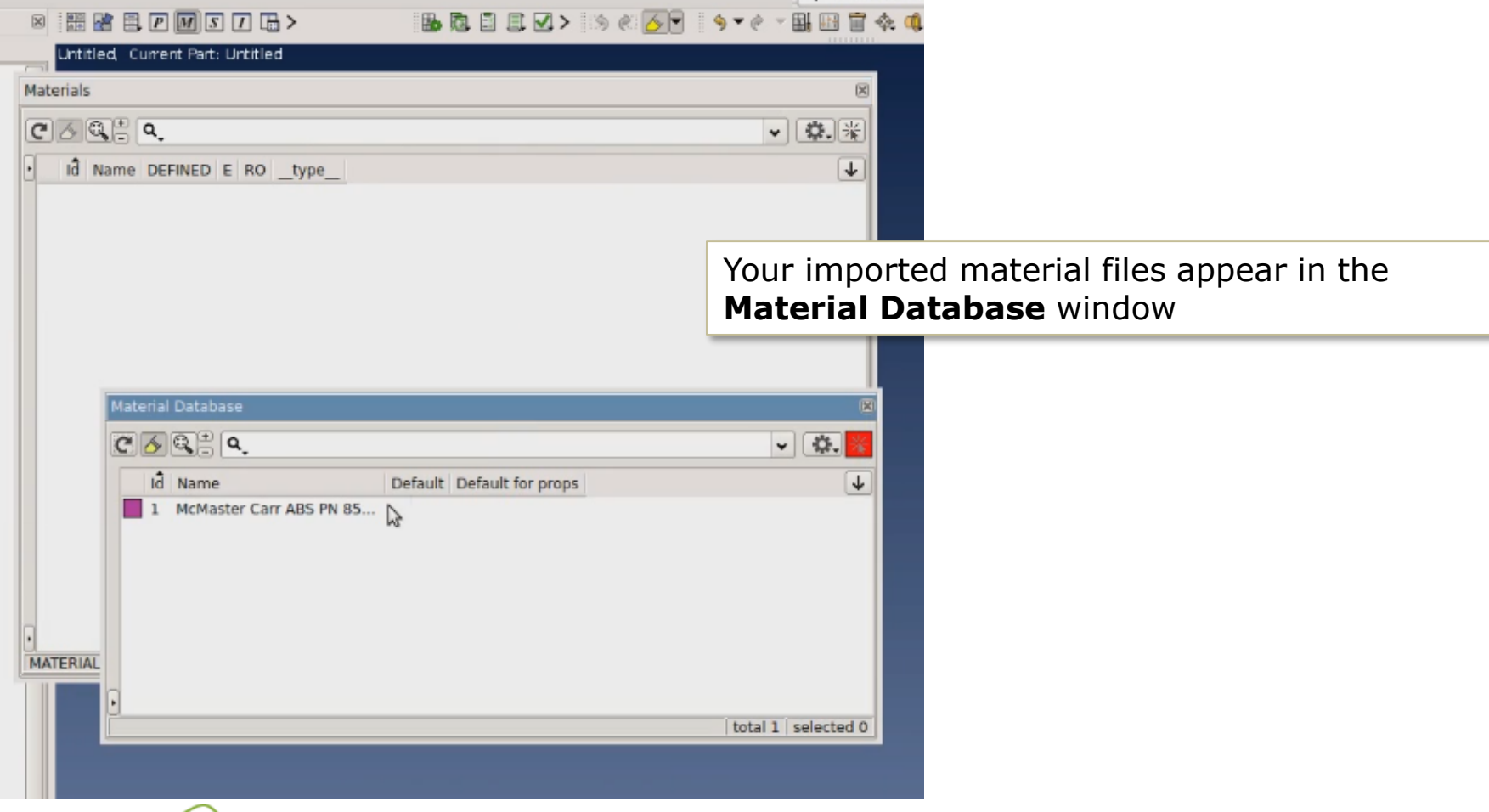

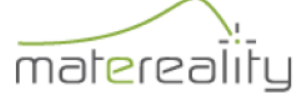

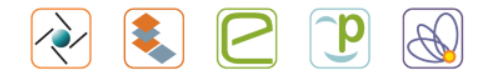